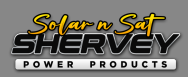

## How to program BMV-712 to suit Shervey Lithium

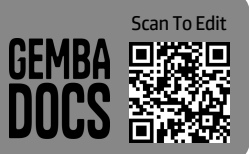

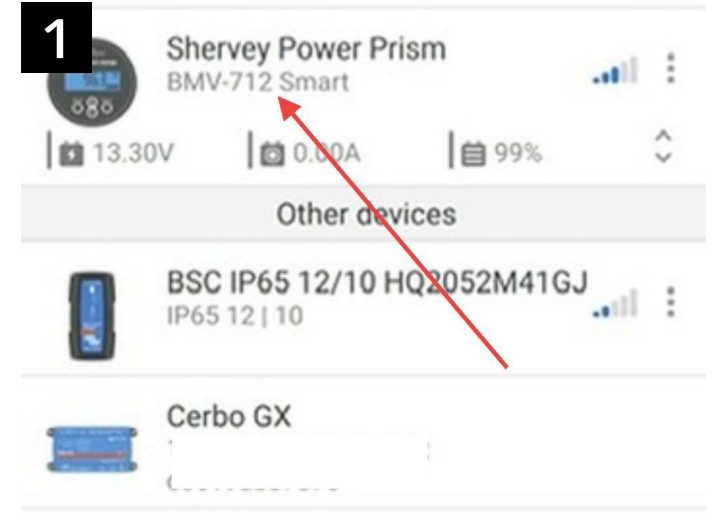

Step 1. Choose the appropriate device from the Victron Connect app

| 4      | Battery settings   |       |
|--------|--------------------|-------|
| Batte  | ery capacity       | 80Ah  |
| Char   | ged voltage        | 14.0V |
| Disch  | harge floor        | 20%   |
| Tail o | current            | 4.00% |
| Char   | ged detection time | 3m    |
| Peuk   | ert exponent       | 1.05  |

Step 4. Set the "Battery capacity" to suit your battery Copy following settings S from the settings above

| 2 Shervey Power Prism |         |        |
|-----------------------|---------|--------|
| Status                | History | Trends |
| State of ch           | arge    |        |
|                       |         |        |
|                       | 99%     |        |
|                       | 55%     |        |

Step 2. Choose the "Setting" option from the menu

| kert exponent                                               | 1.05     |
|-------------------------------------------------------------|----------|
| Charge efficiency factor                                    | 99%      |
| Current threshold                                           | 0.10A    |
| Time-to-go averaging period                                 | 3m       |
| Battery SOC on reset                                        | Keep SOC |
| State-of-Charge<br>Manually set the current state-of-charge | 99.4%    |
| ep 5.Copy settings from above                               |          |

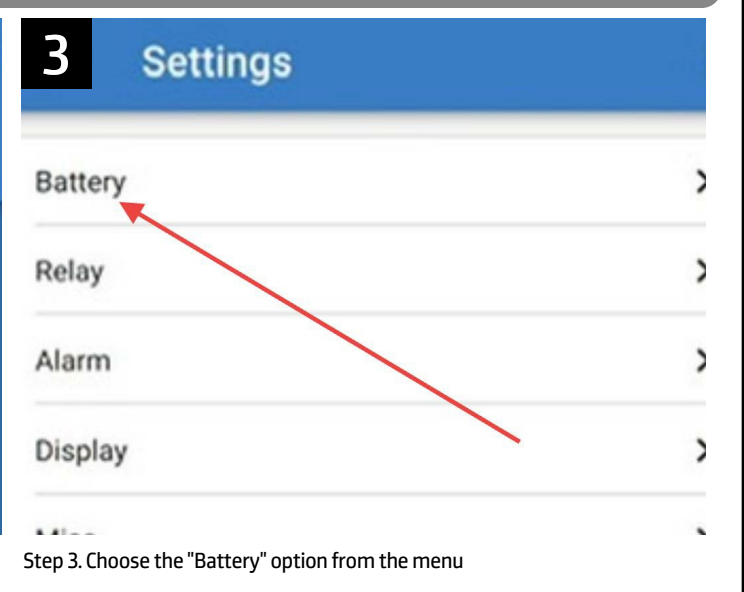

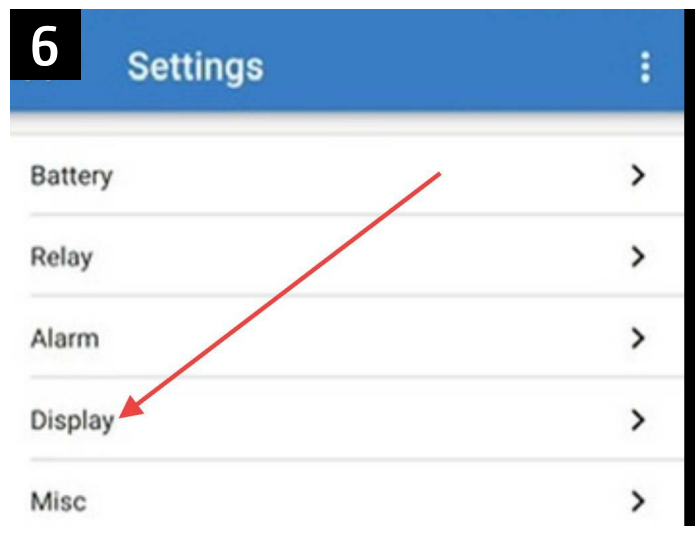

Step 6. Then choose "Display" from the menu . .

Revision: 1.013 Revision date: 21/11/2024

Process Ref. No: 2

Date: 21/11/2024
Page 1 of 2

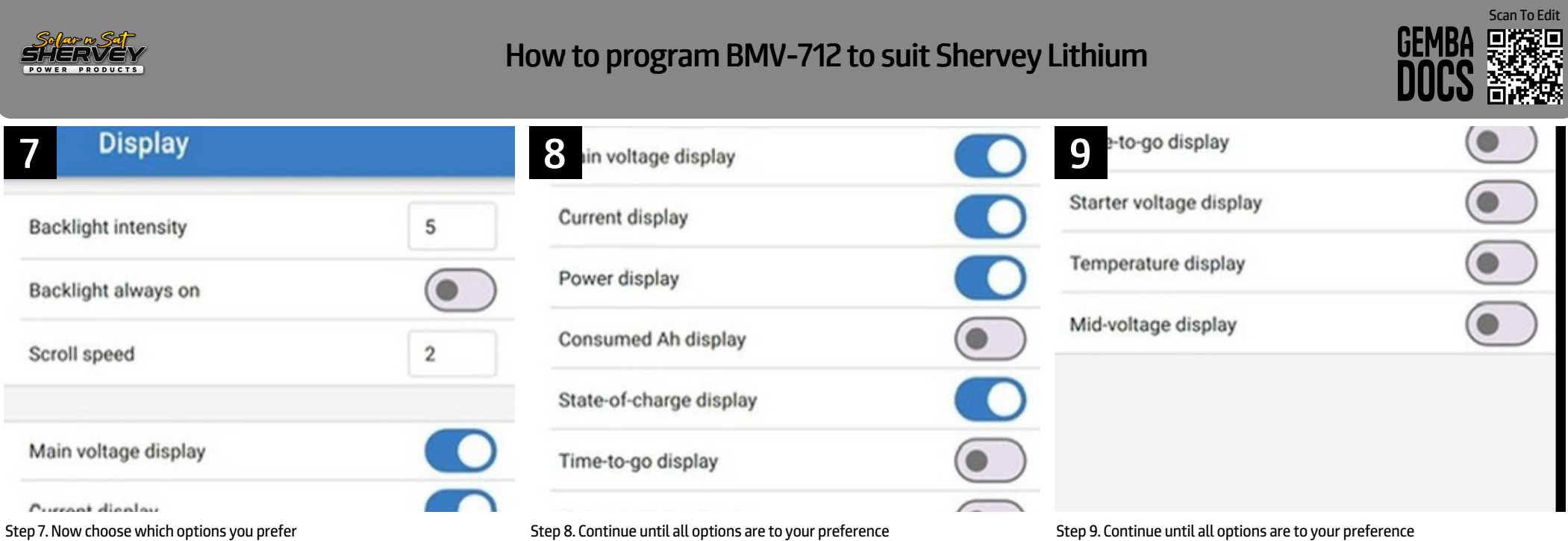

Step 7. Now choose which options you prefer

Step 9. Continue until all options are to your preference

Date: 21/11/2024 Page 2 of 2